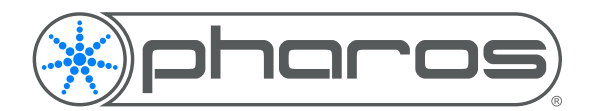

Application Note

## Introduction

Many projects require integration between the lighting and video/sound systems, and a system that is often used is Brightsign.

The Brightsign range of controllers are able to store a play back video and sound files, with a degree of interactivity. Brightsign controllers are configured with BrightAuthor, and Pharos controllers are configured using Pharos Designer, both these are available from the relevant website.

## Brightsign Pre-configuration

Before setting up the integration between the Brightsign and Pharos systems, you will need to configure the Brightsign Player with the correct firmware and IP Settings. The IP Settings will need to be in a compatible range with the Pharos Controller.

You will also need to add the required media to the playlist. This is not covered in this AppNote.

# Brightsign Setup

### Port Settings

You will need to setup Network Ports to allow the communication with the Pharos Controller, to do this:

- 1. Go to File > Presentation Properties.
- 2. Select the Interactive tab
- 3. Set the 'UDP Destination Port' and 'UDP Receiver Port'. These ports will need to match the settings specified in Pharos Designer. We will use port 5000 for the destination and port 6000 for the receiver.

### **Presentation Settings**

Ensure the Playlist Type is set to Interactive, to allow the use of triggering.

### Interactivity

"Events" are used in Brightsign to add interactivity to the presentation.

- 1. Click "Events" on the left hand side.
- 2. Click and drag the UDP Input event onto the piece of media that will be playing when the input is received
- 3. In the popup that opens, set the "Specify UDP Input" to the string that will be received.
- 4. Choose the required action ("Transition to a new state" will start a new media clip)

In our example, we have linked the UDP Input to the spring clip. When the string "winter" is received, it will transition to the winter clip.

You could then add a "Media End" event to the newly started media clip so that when it ends, the state changes back to a default e.g. Spring.

### Publish

Once all the interactivity has been setup, the presentation can be published to the Brightsign.

| Presentation Properties                                                                                                    | - D X                                                                                                    |
|----------------------------------------------------------------------------------------------------|----------------------------------------------------------------------------------------------------|
| Serial                                                                                                    | the second second                                                                                                    |
| Port 0 · Protocol ASCI · GPS Rece                                                                                                    | iver                                                                                                    |
| Baud rate: 115200 ~ Send ECL CR ~                                                                                                    |                                                                                                    |
| Data bits 8 * Receive EOL CR *                                                                                                    |                                                                                                    |
| Parity: none ~                                                                                                    |                                                                                                    |
| Stop bits 1 ~                                                                                                    |                                                                                                    |
| UDP                                                                                                    | Synchronization                                                                                                    |
| UDP Destination Address                                                                                                    | <ul> <li>Inable enhanced synchronization</li> <li>Master</li> </ul>                                                                                                    |
| 255 255 255 255                                                                                                    | * Save                                                                                                    |
| All devices connected via Ethernet                                                                                                    |                                                                                                    |
| All devices connected via Wireless                                                                                                    |                                                                                                    |
| UDP Destination Port 5000                                                                                                    |                                                                                                    |
| UDP Receiver Port 5000                                                                                                    |                                                                                                    |
| Conor                                                                                                    |                                                                                                    |
| Always hide cursor     Always display cursor     Always display cursor                                                                                                    |                                                                                                    |
| Fip Coordinates                                                                                                    |                                                                                                    |
|                                                                                                    | CK Cancel                                                                                                    |
|                                                                                                    |                                                                                                    |
| Project 1 - HD1020 - BrightAuthor<br>Nie Edit Tools Help                                                                                                    | - D ×                                                                                                    |
| Br                                                                                                    | ightAuthor                                                                                                    |
| Create Edit Publish Manage                                                                                                    | And And And And And And And And And And                                                                                                    |
| Zone                                                                                                    | Preview (Helt)                                                                                                    |
| 1: Enhanced Audio                                                                                                    | Enhanced Audio : Playlist                                                                                                    |
| Distance Paylo                                                                                                    | t D Pregininger C non-interactive C interactive                                                                                                    |
| 1 Zone Properties                                                                                                    |                                                                                                    |
|                                                                                                    | ^                                                                                                    |
| Media Ubray                                                                                                    |                                                                                                    |
| files other events user events                                                                                                    |                                                                                                    |
|                                                                                                    |                                                                                                    |
|                                                                                                    |                                                                                                    |
|                                                                                                    |                                                                                                    |
|                                                                                                    |                                                                                                    |
|                                                                                                    |                                                                                                    |
|                                                                                                    |                                                                                                    |
|                                                                                                    |                                                                                                    |
| Project 1 - HD120 - BishtAuthor                                                                                                    | - D X                                                                                                    |
| Project 1 - HD1020 - BegteKathor<br>Yie Edit Tools Help                                                                                                    | - D X                                                                                                    |
| Project 1-H0120-BejstAutor Nix Est Tools Hep BI                                                                                                    | ×                                                                                                    |
| Project 1-100100-Brightfuthor Nos Edit bols Nelp  Cruste Edit Publich Manage Bri                                                                                                    | - D ×<br>ightAuthor                                                                                                    |
| Project 1-HO1020-Englishuthor     Pro Lest Tools Help     Constr. Est Tools Help     Layout   Ir Playint     Zone                                                                                                    | - D X<br>ightAuthor                                                                                                    |
| Popol 1:0022-549Mbbr     Popol 1:0022-549Mbbr     Deate 1:0022-549Mbbr     Deate 1:002-549     Deate 1:0025     Deate 1:0025     Deate 1:0025     Deate 1:0025     Deate 1:0025     Deate 1:0025     Deate 1:0025                                                                                                    | - • × ×                                                                                                    |
| Project 1-10130 - Septicularie     To: List: to in: Project     Conice     Ext     Ext     Ext     Ext     Ext     Ext     Ext     Ext     Ext     Ext     Ext     Ext     Ext     Ext     Ext     Ext     Ext     Ext     Ext     Ext     Ext     Ext     Ext     Ext     Ext                                                                                                    | ightAuthor      tokacol Audio: Paylist      2      Audio: Maylist      index and a conservation in particular in the second audio in the second audio in the seco                                                                                                    |
| Project - 100105 - Fightabers<br>for at a two and and<br>Local + The State - Research<br>The State - The State - Research<br>The State - Research - The State - Research<br>The State - Research - The State - Research - Research - Resear                                                                                                    |                                                                                                    |
| To the function of the function of the functio                                                                                                    | ightAuthor  there is a second of the second second                                                                                                    |
| Project - 101025 - Epithalities     Project - 101025 - Epithalities     Dege 1 - 101025 - Epithalities     Dege 1 - 101025 - 101026 - 10102     Dege 1 - 101025 - 101026     Dege 1 - 101025 - 101025     Dege 1 - 101025 - 101025     Dege 1 - 101025     Dege 1 - 1                                                                                                    | Indexed Audio : Playtat                                                                                                    |
| The set of the set of the set of                                                                                                    | ightAuthor  Intervention  Intervention  Inte                                                                                                    |
| The set is the set of the set of                                                                                                    | IghtAuthor                                                                                                    |
| The set that the set of the set of the set o                                                                                                    | Internet Judic: Plate<br>Part of the Control of the Control of the C                                                                                                    |
| The set is a set of the set of the set of th                                                                                                    | In the second second se                                                                                                    |
| The set of the set of the set of                                                                                                    |                                                                                                    |
| The set of the set of the set of                                                                                                    | ightAuthor  ightAuthor  isourcetAude: Phyte  isourcetAude: Phyte isourcetAude: Phyte isourcetAude: Phyte isourcetAude: Phyte isourcetAude: Phyte isourcetAude: Phyte isourcetAude: Phyte isourcetAude:                                                                                                    |
|                                                                                                    |                                                                                                    |
| The set is the set of the set of                                                                                                    | Internet Autor Partie                                                                                                    |
| Papel 1:000replande     Papel 1:0000replande     Papel 1:0000                                                                                                    | ightAuthor  ightAuthor  than of Autor and a state of the state of the                                                                                                    |
| Popel 1/000-reputate<br>Popel 1/000-reputate<br>Popel 1/000-r                                                                                                    | ightAuthor<br>ightAuthor<br>three of a first and a first and a first a                                                                                                    |
| the set is the set of the set of the se                                                                                                    | ightAuthor                                                                                                    |
| these 1 - 10000 - repeated      these 1 - 10000 - repeated      these 1 - 10000 - repeate                                                                                                    |                                                                                                    |
| UDP Input Event<br>Wain Advanced                                                                                                    |                                                                                                    |
| UPP Input Event<br>UPP Input Event<br>UPP Input Event<br>UPP Input Event<br>UPP Input Event<br>UPP Input Event<br>Specify UDP Input Event<br>Specify UDP Input Event                                                                                                    |                                                                                                    |
| logal 1 2002 - Equation     logal 1 2002 - Equation     logal 1 2002 - Equat     logal 1 2002 - Equat     logal 1 2002 - Equat     logal                                                                                                    | ightAuthor  ightAuthor  thanced Aulo: Major  thanced Aulo: Major  thance                                                                                                    |
| Piger 1:9000-regulate<br>Piger 1:9000-regulate<br>Your Volter<br>Your Volter                                                                                                    | ightAuthor  ightAuthor  iter a second second                                                                                                    |
| the set of the set of the se                                                                                                    | ightAuthor  ightAuthor  there is the initial is a second for the initial is a second for the initial is a second f                                                                                                    |
| the second second                                                                                                    | ightAuthor  ightAuthor  itelevertextense  image: televertextense  image: telev                                                                                                    |
| Poper : 1000: - reparket      Poper : 1000: - reparket      P                                                                                                    | ightAuthor  ightAuthor  ithere is measured in the intervention of the intervention of                                                                                                    |
| UDP Input Event<br>Main Advanced<br>Show in BrightSign<br>Start state:                                                                                                    | ightAuthor  ightAuthor  ightAu                                                                                                    |
| Piper 1:0000-reputate     Piper 1:0000-reputate     Piper 1:0000-reputate     Piper 2:0000 reputate     Piper 2:0000                                                                                                    | ightAuthor<br>ightAuthor<br>three is in rest in the set<br>if is in the set<br>if is in the set<br>if if is in the set<br>if if is in the set<br>if if i |
| UDP Input Event<br>Wain Advanced<br>Start state:<br>() Transition to new state<br>Specify new state:<br>() Transition to new state<br>() Transition to new state                                                                                                    | ightAuthor  ightAuthor  triance/ data: Myrin  image: image: image                                                                                                    |
| UDP Input Event<br>Main Advanced<br>Show in BrightSign<br>Start state:<br>Transition to new state<br>Specify new state:<br>Description of the state<br>Specify new state:<br>Description of the state<br>Specify new state<br>Specify new state<br>S | ightAuthor  ightAuthor  iter.mp3                                                                                                    |
| UDP Input Event<br>Main Advanced<br>Start state:<br>Transition to new state<br>Specify UDP in tate:<br>O Transition to new state<br>Specify next state:<br>O Return to prior state                                                                                                    | ightAuthor  ightAuthor  theory Aufor: Phylo  image: image:                                                                                                    |
| UDP Input Event<br>Main Advanced<br>Show in BrightSign<br>Start state:<br>Transition to new state<br>Specify new state:<br>Specify new state:<br>Show in BrightSign<br>Start state:<br>Transition to new state<br>Specify new state:<br>Data Start state:<br>Transition to new state<br>Specify new state:<br>Data Start state:<br>Transition to new state<br>Specify new state:<br>Data Start state:<br>Transition to new state<br>Specify new state:<br>Data Start state:<br>Data Start   | ightAuthor  ightAuthor  invertee  invertee  in                                                                                                    |
| UP Input : Voite - reputate<br>To a to base to a<br>To a to base to a<br>To a to a to a<br>To a to a to a<br>To a to a to a<br>To a to a to a<br>To a to a to a<br>To a to a to a<br>To a to a to a<br>To a to a to a<br>To a to a to a to a<br>To a to a to a to a<br>To a to a to a to a to a to a to a<br>To a to a to a to a to a to a to a to a                                                                                                    | ightAuthor  ightAuthor  identified in the second state of the second state of the seco                                                                                                    |
| UDP Input Event<br>Main Advanced<br>Show in BrightSign<br>Start state:<br>Pransition to new state<br>Specify new state<br>Specify new state | ightAuthor  ightAuthor  ightAuthor  investight  investight  invest                                                                                                    |
| Imperi:       Imperi:                                                                                                    | ightAuthor  ightAuthor  identified in the second second se                                                                                                    |

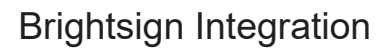

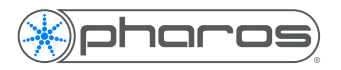

## Pharos Pre-configuration

Within your Pharos project file, you will need to setup the fixtures, patch and timelines/scenes. You will also need to ensure the controller is on the same version of Firmware as your version of Designer, and that the IP Settings are in a compatible range with the Brightsign Controller.

This is not covered in this AppNote.

## Pharos Setup

### **Port Settings**

An Ethernet bus needs to be configured on the controller to receive messages from the Brightsign controller:

- 1. Go to the Network mode
- 2. Select the controller in the project
- 3. Select the Interfaces tab on the right hand side
- 4. In the Ethernet section, select Bus 1, set the type to UDP and set the Port to match the "UDP Destination Port" set on the Brightsign (5000).

#### **Trigger Settings**

You will need to setup at a trigger to output the string to the Brightsign controller.

- 1. Go to the Trigger Mode
- 2. Add a new trigger (we will add a soft trigger as an example
- 3. Add an Output Ethernet Action to the trigger.
- 4. Set the String to the input string setup within the BrightAuthor presentation, set the IP Address to the IP Address of the Brightsign controller, set the Port to the "UDP Receiver Port" set on the Brightsign controller.

#### Upload

Upload the project to the Pharos controller.

Whenever the trigger is fired, it will send the string to the Brightsign controller, which will in turn start the required media clip.

### More Information

Further information about Ethernet Integration is available in the Ethernet Integration AppNote. Further information on Brightsign controllers, and their setup is available from the Brightsign website.

#### Credit

Many thanks to Experience Lighting for their assistance with this Application Note.

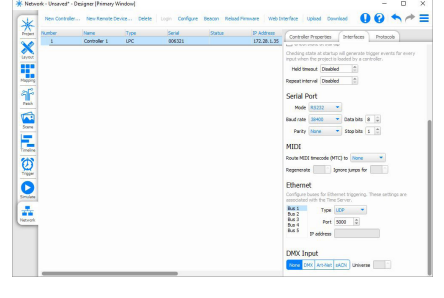

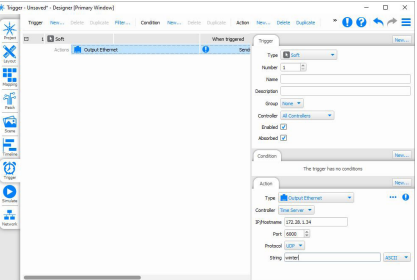